## Installing Acrobat Pro on a District PC

To install software on a district-managed PC, you will need to use Software Center.

## Finding Software Center

1. Click on the 'Start' button in the lower left of your screen:

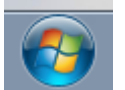

2. Type 'software center' in the 'Search programs and files' field:

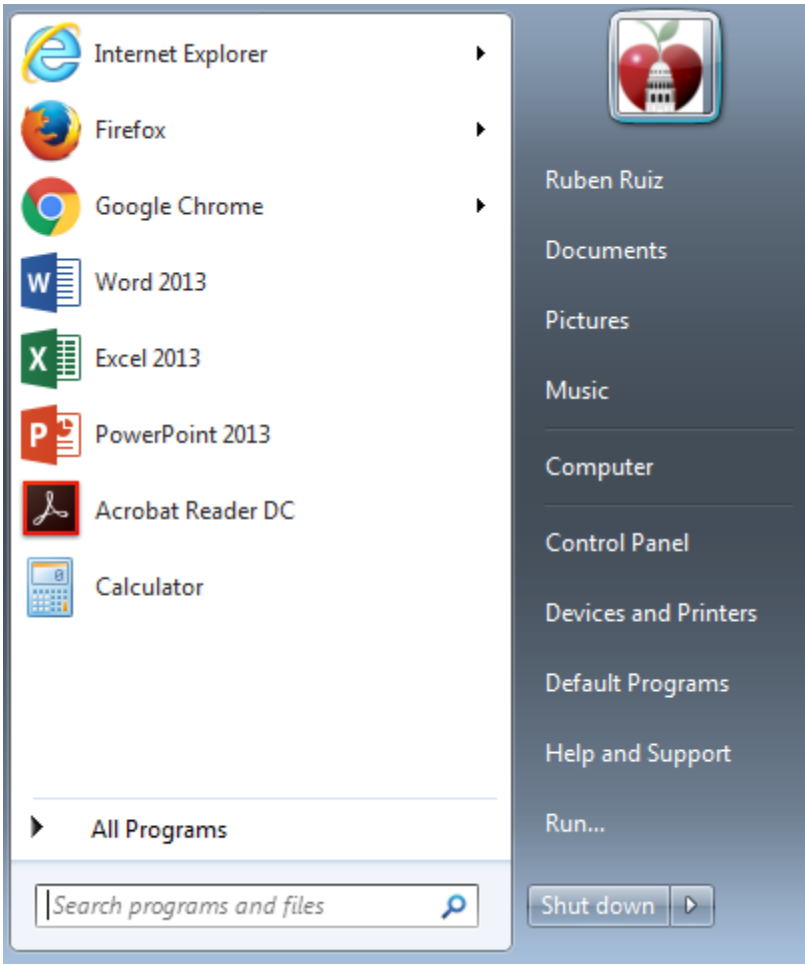

3. Click on the 'Software Center' listed 'Programs' section

4. Once the Software Center application is launched, you should be presented with a new window that list applications that can be installed on your work machine:

| Software Center                                    |                     |                            |                   |                         | AISD Application Catalog           |
|----------------------------------------------------|---------------------|----------------------------|-------------------|-------------------------|------------------------------------|
| Available Software Installation                    | Status Inst         | alled Software Opti        | ons               |                         |                                    |
| show All                                           | Show optional softw | are                        |                   | SEARCH                  | Q                                  |
|                                                    |                     |                            |                   | Find additional applica | tions from the Application Catalog |
|                                                    | ▲ TYPE              | PUBLISHER                  | AVAILABLE AFTER   | STATUS                  |                                    |
| T-Zip 9.20 9.20.00.0 - Per-system attended         | Application         |                            | 6/5/2015          | Available               |                                    |
| 📃 🔚 Adobe Acrobat 10 Pro 10.1.2 - Adobe Acrobat 10 | Pro Application     | Adobe Systems Incorporated | 9/29/2015         | Available               |                                    |
| Adobe Reader 11 X - Adobe Reader X Installation    | Application         | Adobe                      | 7/7/2015          | Available               |                                    |
| Application - Per-system attended                  | Application         | Austin Past and Present    | 6/5/2015          | Available               |                                    |
| Audacity - w/Lame 2.0                              | Application         |                            | 6/5/2015          | Available               |                                    |
| Comic Life 1.3.6 - Per-user unattended             | Application         | plasq                      | 6/5/2015          | Available               |                                    |
| Contribute CS4 - Installer                         | Application         | Adobe                      | 6/5/2015          | Available               |                                    |
| Graphing Calculator - Installation                 | Application         | Wabbit                     | 6/5/2015          | Available               |                                    |
| Inspiration 8.0 - Per-system attended              | Application         |                            | 6/5/2015          | Available               |                                    |
| Kidspiration 3 - Per-system attended               | Application         | Kidspiration               | 6/5/2015          | Available               |                                    |
| LAS-Links - Installation                           | Application         | McGraw Hill                | 6/5/2015          | Available               |                                    |
| Microsoft Corporation - Report Viewer 2010 - Inst  | all Application     | Microsoft                  | 6/5/2015          | Available               |                                    |
| Office Enterprise 2013 - Full Install              | Application         | Microsoft                  | 10/19/2015        | Available               |                                    |
| Premiere Elements CS4 - Installation               | Application         | Adobe                      | 6/5/2015          | Available               |                                    |
| 📃 🗏 SoundBooth CS4 - Installer                     | Application         | Adobe                      | 6/5/2015          | Available               |                                    |
|                                                    |                     |                            |                   |                         |                                    |
|                                                    |                     |                            |                   |                         |                                    |
| Adobe Systems Incorporated Adobe                   | Acrobat 10 Pro      | 10.1.2 - Adobe Acrobat     | LO Pro            |                         | *                                  |
| OVERVIEW                                           |                     | REQUIREMENTS               |                   | DESCRIPTION             |                                    |
| Status: Available                                  |                     | Restart required:          | Might be required |                         |                                    |
| Language: English (United States                   | )                   | Download size:             | 1561 MB           |                         |                                    |
| Version: 10.1.2                                    |                     | Estimated time:            | Not specified     |                         |                                    |
| Date published: 9/29/2015                          |                     | rotar components:          | 1                 |                         |                                    |
|                                                    |                     |                            |                   |                         |                                    |
|                                                    |                     |                            |                   |                         |                                    |
|                                                    |                     |                            |                   |                         | INSTALL                            |
|                                                    |                     |                            |                   |                         |                                    |

 Check the box next to 'Adobe Acrobat 10 Pro 10.1.2 – Adobe Acrobat 10 Pro' to select for install. Once you made your selection, click on the 'Install' button located in the lower-right of the Software Center window.

| oftware Center                                                    |                                                                                                    |                |                                                                                                    |                                                    |                         |                                |
|-------------------------------------------------------------------|----------------------------------------------------------------------------------------------------|----------------|----------------------------------------------------------------------------------------------------|----------------------------------------------------|-------------------------|--------------------------------|
|                                                                   |                                                                                                    |                |                                                                                                    |                                                    |                         |                                |
|                                                                   |                                                                                                    |                |                                                                                                    |                                                    |                         | AISD Application Ca            |
|                                                                   |                                                                                                    |                |                                                                                                    |                                                    |                         |                                |
| Available Softv                                                   | vare Installation St                                                                                  | tatus Inst     | talled Software C                                                                                                    | Options                                            |                         |                                |
|                                                                   |                                                                                                    |                |                                                                                                    |                                                    |                         |                                |
| OW All                                                            | •                                                                                                    |                |                                                                                                    |                                                    | SEARCH                  |                                |
| A                                                                 |                                                                                                    |                |                                                                                                    |                                                    | Find additional applic  | ations from the Application Ca |
|                                                                   |                                                                                                    |                |                                                                                                    |                                                    | Find additional applica | auons irom the Application Ca  |
| ME                                                                |                                                                                                    | ТҮРЕ           | PUBLISHER                                                                                                    | AVAILABLE AFTER                                    | STATUS                  |                                |
| Adobe Acrobat 10 Pro                                              | 10.1.2 - Adobe Acrobat 10 Pro                                                                         | Application    | Adobe Systems Incorpor                                                                                                    | rated 9/29/2015                                    | Preparing download 🕄    |                                |
| Photoshop Elements C                                              | S4 - Installer                                                                                        | Application    | Adobe                                                                                                    | 6/5/2015                                           | Installed               |                                |
|                                                                   |                                                                                                    |                |                                                                                                    |                                                    |                         |                                |
|                                                                   |                                                                                                    |                |                                                                                                    |                                                    |                         |                                |
|                                                                   |                                                                                                    |                |                                                                                                    |                                                    |                         |                                |
|                                                                   |                                                                                                    |                |                                                                                                    |                                                    |                         |                                |
|                                                                   |                                                                                                    |                |                                                                                                    |                                                    |                         |                                |
|                                                                   |                                                                                                    |                |                                                                                                    |                                                    |                         |                                |
|                                                                   |                                                                                                    |                |                                                                                                    |                                                    |                         |                                |
|                                                                   |                                                                                                    |                |                                                                                                    |                                                    |                         |                                |
|                                                                   |                                                                                                    |                |                                                                                                    |                                                    |                         |                                |
|                                                                   |                                                                                                    |                |                                                                                                    |                                                    |                         |                                |
|                                                                   |                                                                                                    |                |                                                                                                    |                                                    |                         |                                |
|                                                                   |                                                                                                    |                |                                                                                                    |                                                    |                         |                                |
|                                                                   |                                                                                                    |                |                                                                                                    |                                                    |                         |                                |
|                                                                   |                                                                                                    |                |                                                                                                    |                                                    |                         |                                |
|                                                                   |                                                                                                    |                |                                                                                                    |                                                    |                         |                                |
|                                                                   |                                                                                                    |                |                                                                                                    |                                                    |                         |                                |
|                                                                   |                                                                                                    |                |                                                                                                    |                                                    |                         |                                |
|                                                                   |                                                                                                    |                |                                                                                                    |                                                    |                         |                                |
|                                                                   |                                                                                                    |                |                                                                                                    |                                                    |                         |                                |
|                                                                   |                                                                                                    |                |                                                                                                    |                                                    |                         |                                |
|                                                                   |                                                                                                    |                |                                                                                                    |                                                    |                         |                                |
| Adobe System                                                      | s Incorporated Adobe A                                                                                | crobat 10 Pro  | 10.1.2 - Adobe Acrob                                                                                                    | pat 10 Pro                                         |                         |                                |
| Adobe System                                                      | s Incorporated Adobe A                                                                                | crobat 10 Pro  | 9 10.1.2 - Adobe Acrob                                                                                                    | pat 10 Pro                                         |                         |                                |
| Adobe System:                                                     | s Incorporated Adobe A                                                                                | crobat 10 Pro  | 10.1.2 - Adobe Acrob<br>REQUIREMENTS                                                                                                    | pat 10 Pro                                         | DESCRIPTION             |                                |
| Adobe Systems<br>RVIEW                                            | <b>5 Incorporated Adobe A</b><br>Preparing download                                                   | .crobat 10 Pro | 9 10.1.2 - Adobe Acrob<br>REQUIREMENTS<br>Restart required:                                                                                                    | <b>Dat 10 Pro</b><br>Might be required             | DESCRIPTION             |                                |
| Adobe System:<br>RVIEW<br>usge:                                   | <b>5 Incorporated Adobe A</b><br>Preparing download<br>English (United States)                        | crobat 10 Pro  | • 10.1.2 - Adobe Acrob<br>REQUIREMENTS<br>Restart required:<br>Download size:                                                                                         | <b>Night be required</b>                           | DESCRIPTION             |                                |
| Adobe System:<br>RVIEW<br>Is:<br>uage:<br>on:                     | s Incorporated Adobe A<br>Preparing download<br>English (United States)<br>10.1.2                     | crobat 10 Pro  | 0 <b>10.1.2 - Adobe Acrob</b><br><b>REQUIREMENTS</b><br>Restart required:<br>Download size:<br>Estimated time:                                                        | Might be required<br>1561 MB<br>Not specified      | DESCRIPTION             |                                |
| Adobe System:<br>RVIEW<br>is:<br>uage:<br>on:<br>published:       | S Incorporated Adobe A<br>Preparing download<br>English (United States)<br>10.1.2<br>9/29/2015        | crobat 10 Pro  | 10.1.2 - Adobe Acrob<br>REQUIREMENTS<br>Restart required:<br>Download size:<br>Estimated time:<br>Total components:                                                   | Might be required<br>1561 MB<br>Not specified<br>1 | DESCRIPTION             |                                |
| Adobe System:<br>RVIEW<br>s:<br>uage:<br>on:<br>published:        | S Incorporated Adobe A<br>Preparing download<br>English (United States)<br>10.1.2<br>9/29/2015        | crobat 10 Pro  | <ul> <li>10.1.2 - Adobe Acrob</li> <li>REQUIREMENTS</li> <li>Restart required:</li> <li>Download size:</li> <li>Estimated time:</li> <li>Total components:</li> </ul> | Might be required<br>1561 MB<br>Not specified<br>1 | DESCRIPTION             |                                |
| ) Adobe System:<br>NEW<br>s:<br>Jage:<br>on:<br>published:        | <b>5 Incorporated Adobe A</b><br>Preparing download<br>English (United States)<br>10.1.2<br>9/29/2015 | .crobat 10 Pro | • 10.1.2 - Adobe Acrob<br>REQUIREMENTS<br>Restart required:<br>Download size:<br>Estimated time:<br>Total components:                                                 | Might be required<br>1561 MB<br>Not specified<br>1 | DESCRIPTION             |                                |
| Adobe System:<br><b>XVIEW</b><br>s:<br>uage:<br>on:<br>published: | s Incorporated Adobe A<br>Preparing download<br>English (United States)<br>10.1.2<br>9/29/2015        | crobat 10 Pro  | <b>10.1.2 - Adobe Acrob</b><br><b>REQUIREMENTS</b><br>Restart required:<br>Download size:<br>Estimated time:<br>Total components:                                     | Might be required<br>1561 MB<br>Not specified<br>1 | DESCRIPTION             |                                |
| Adobe System:<br><b>VIEW</b><br>s:<br>uage:<br>on:<br>published:  | s Incorporated Adobe A<br>Preparing download<br>English (United States)<br>10.1.2<br>9/29/2015        | crobat 10 Pro  | <b>10.1.2 - Adobe Acrob</b><br><b>REQUIREMENTS</b><br>Restart required:<br>Download size:<br>Estimated time:<br>Total components:                                     | Might be required<br>1561 MB<br>Not specified<br>1 | DESCRIPTION             |                                |

6. Software Center will then begin downloading and install the software:

7. Once the install is complete, you can find Adobe Acrobat listed in your start menu or click on the new icon placed on your desktop called Adobe Acrobat:

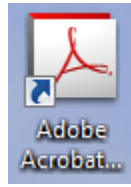

**NOTE:** You can repeat the process to install Office Enterprise 2013. Do not try to install both applications at the same time as Office install will prevent the Adobe Acrobat from installing correctly.

## Help

If you have issues installing applications, please contact the Help Desk at 414-8324 to submit a ticket.